#### Using Vmatch on your phone is as Easy as 1, 2, 3!

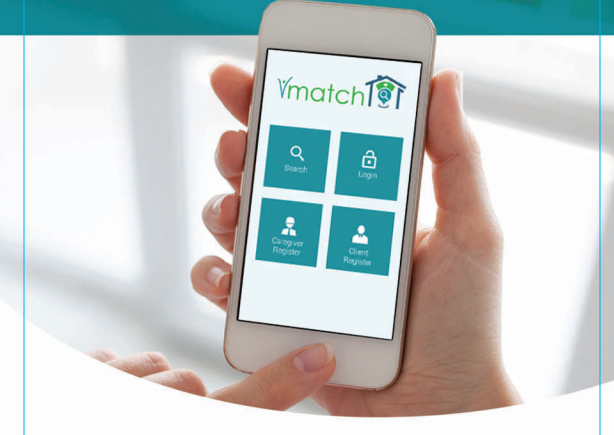

## The new Vmatch app will bring clients to you right on your phone.

No more paperwork, and you can directly set your rates with clients! It's easy.

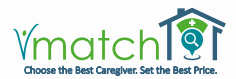

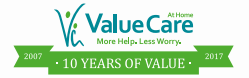

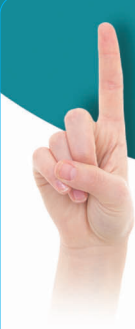

#### Step 1 Login

# You will receive an email from us with

your user name and password to sign in to the Vmatch application, which will be available on the Apple App store and on Google play for Android users.

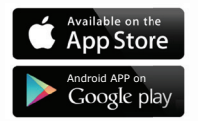

### Once you get the App:

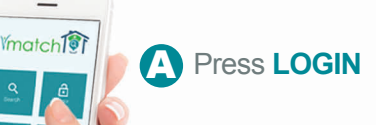

Enter your username (e-mail address) and password

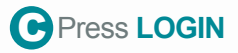

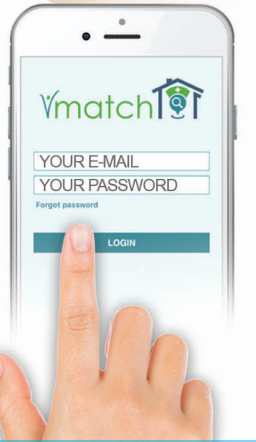

#### Step 2 Starting and ending a client visit

DI TEDO

01/30/2017 - 02/05/2017
Sam Connor
09:00 AM 05:00 PM
@
MON
Samciast: Companymethin, Cookiet

On the App's Calendar section, select your client for that day

DAY VIEW

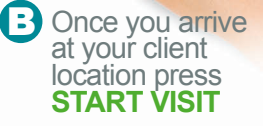

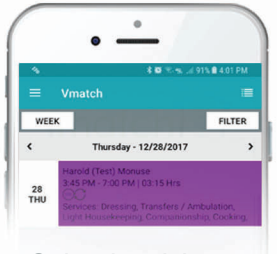

• Your Calendar visit will turn purple

### To end your visit:

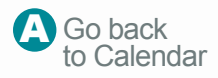

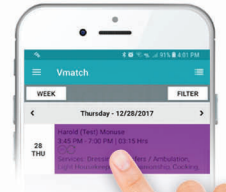

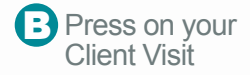

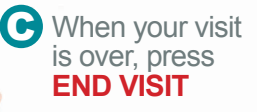

You have now ended your visit! The visit color is now teal on your Calendar.

#### Step 3 Updating your Profile.

#### Go to the NAVIGATION menu

WEE

4 am

5 am

6 am

7 am

<

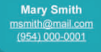

Calenda Calenda

- Notifications
- Q Request Care
- 😚 Offer
- E Invoices
- Resources
- Agreements
- A Profile
- 🚽 Ch
- U Log

## Belect the **PROFILE** tab

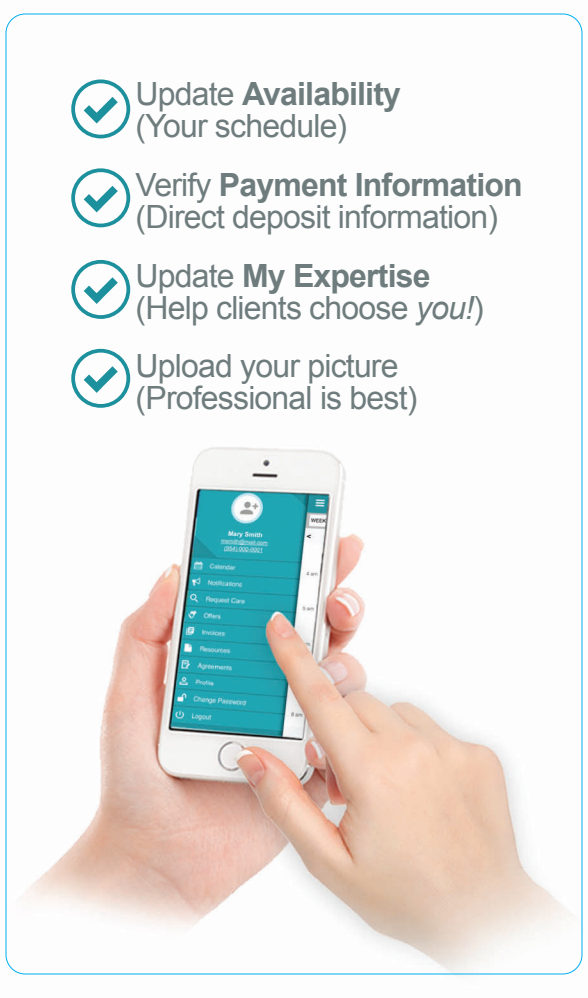

#### Find clients in your phone

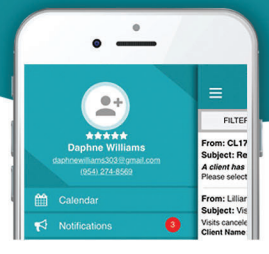

#### When you select the Notifications tab, you can:

Accept referrals

Negotiate your rate

See changes to your scheduled visits
See emails from Value Care

#### **Need Any Help? Just Call us!**

Broward: (954) 446-0095 Lic #NR30211317

Palm Beach: (561) 420-8088 Lic. #NR30211408

Miami-Dade: (305) 722-2502 Lic #NR30211399

Tampa: (813) 514-2600 Lic. #NR30211667

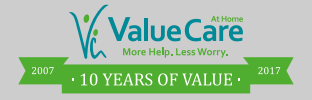

www.valuecareathome.com